# Manual para la inscripción de exámenes extraordinarios

## Otoño 2019

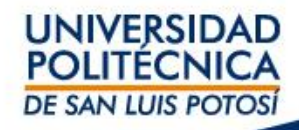

# Información importante

- Aplica para alumnos sin exceso de inasistencias y con calificación menor a 7.
- El proceso estará disponible del 10 al 12 de diciembre y el alumno deberá inscribir las materias en período extraordinario.
- El alumno deberá seleccionar la materia a presentar en Extraordinario tal y como se muestra en su horario de clases, por ejemplo: 310C/Clase/T12A Química
- En caso de no inscribir la materia tal y como se indica en su horario no podrá hacerse válida su califcación.
- Los horarios de los exámenes extraordinarios se publicarán en las unidades académicas.

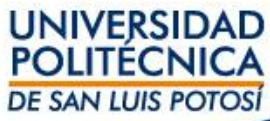

**PASO 1.** Ingresa a tu horario, ingresando a Self Service -> Clases -> Horario -> Horario del Alumno y valida que estés en el periodo 2019/20193S/Ago-Dic

Para este ejemplo se va a tomar la materia de Química con los datos 310C/Clase/T12A Química

| Inicio                                                                                                    | Inscripciones             | Clases                                                                                                    | Finanzas                                                                          | Calificaciones                                                                 | Buscar             | Mi Perfil     | Consentimientos y Reportes                             |  |  |  |  |  |
|----------------------------------------------------------------------------------------------------|---------------------------|----------------------------------------------------------------------------------------------------|-----------------------------------------------------------------------------------|--------------------------------------------------------------------------------|--------------------|---------------|--------------------------------------------------------|--|--|--|--|--|
| Horario                                                                                                    | Solicitudes de Per        | misos                                                                                                    |                                                                                   |                                                                                |                    |               |                                                        |  |  |  |  |  |
|                                                                                                    |                           | Hora                                                                                                    | rio del Alui                                                                      | mno                                                                            |                    |               |                                                        |  |  |  |  |  |
| Horario del /                                                                                                    | Alumno                    | Tradia                                                                                                    |                                                                                   | 201025 / Areat                                                                 |                    |               |                                                        |  |  |  |  |  |
| Opciones                                                                                                    |                           | Curs                                                                                                    | os Inscritos                                                                      | 201935/Adost                                                                   | o-Diciem           | bre           |                                                        |  |  |  |  |  |
| Texto E                                                                                                    | icha                      | 3100                                                                                                    | C/Clase/T12A -                                                                    | Química                                                                        |                    |               |                                                        |  |  |  |  |  |
|                                                                                                    |                           | Créd                                                                                                    | ria LUNEC A VI                                                                    | Crédito General                                                                | 11.55              |               | idad Apadémian da Estudiantes y Magatura 2, Salén AGD  |  |  |  |  |  |
| Periodo<br>2019/20193S/Ago-Dic ▼ Horario LUNES A VIERNES 11:00 a. m 11:55 a. m.; UPSLP, Unidad Académica de Estudiantes y Maestros 3, Salón A62<br>Instructor(es) Alonso, María Alicia |                           |                                                                                                    |                                                                                   |                                                                                |                    |               |                                                        |  |  |  |  |  |
| Cursos en                                                                                                    | a el Carrito              | Ver l                                                                                                    | a Asistencia                                                                      |                                                                                |                    |               |                                                        |  |  |  |  |  |
| Cursos en<br>Espera<br>Cursos de<br>Continua                                                                                                    | n Lista de<br>e Educación | 510P/Clase/T27B - Sistemas Digitales<br>Créditos 7.00 Tipo Crédito General<br>Horario LUNES A VIERNES 02:00 p. m 02:55 p. m.; UPSLP, Centro de Cómputo, Salón LC13<br>Instructor(es) Velázquez, Miguel De Jesús |                                                                                   |                                                                                |                    |               |                                                        |  |  |  |  |  |
| Enviar                                                                                                    |                           | Ver l                                                                                                    | a Asistencia                                                                      |                                                                                |                    |               |                                                        |  |  |  |  |  |
|                                                                                                    |                           | 710F<br>Créd<br>Hora<br>Instr                                                                                                    | /Clase/T35B - <sup>-</sup><br>itos 7.00 Tipo<br>rio LUNES A VII<br>uctor(es) Gonz | Teoría Computacion<br>Crédito General<br>ERNES 03:00 p.m.<br>ález, Juan Carlos | al<br>- 03:55 p. r | n.; UPSLP, Ur | iidad Académica de Estudiantes y Maestros 3, Salón A55 |  |  |  |  |  |
|                                                                                                    |                           | Ver l                                                                                                    | a Asistencia                                                                      |                                                                                |                    |               |                                                        |  |  |  |  |  |

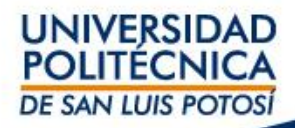

**PASO 2.** Para Inscribir las materias que presentarás en Extraordinario ir a Inscripciones -> Cursos Tradicionales -> Seleccionar el periodo y dar clic en 2019/20193S

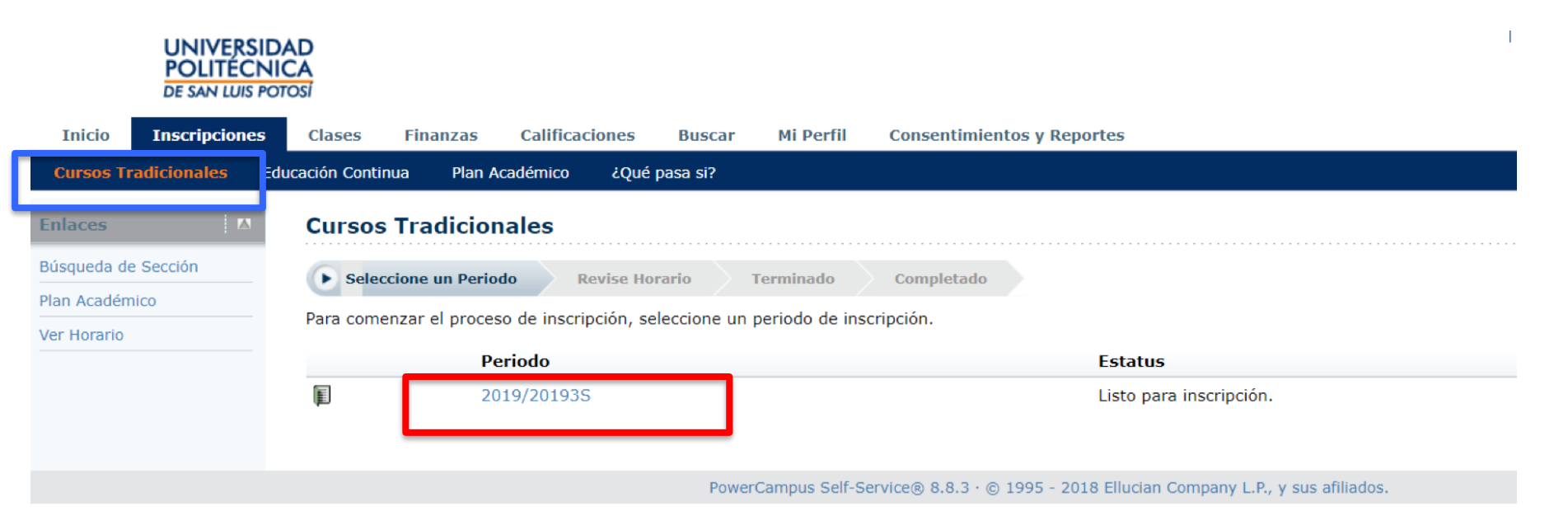

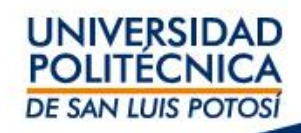

### **PASO 3.** Ir a Inscripciones -> Cursos Tradicionales -> Seleccionar el Periodo y dar clic en Búsqueda por Sección

| UNIVERSIDA<br>POLITÉCNIO<br>DE SAN LUIS POT | AD<br>CA<br>rosi                                                              |                                                           |                            |                   |          |                 |                                                                              |                                                                                                    |          |  |  |  |  |  |
|---------------------------------------------|-------------------------------------------------------------------------------|-----------------------------------------------------------|----------------------------|-------------------|----------|-----------------|------------------------------------------------------------------------------|----------------------------------------------------------------------------------------------------|----------|--|--|--|--|--|
| Inicio Inscripciones                        | Clases Finanz                                                                 | zas Calificaciones Buse                                   | car Mi Perfil              | Consentimientos y | Reportes |                 |                                                                              |                                                                                                    |          |  |  |  |  |  |
| Cursos Tradicionales idu                    | ucación Continua                                                              | Plan Académico ¿Qué pasa si                               | ?                          |                   |          |                 |                                                                              |                                                                                                    |          |  |  |  |  |  |
| Enlaces 🔼                                   | Cursos Tradi                                                                  | icionales - 2019/2019                                     | 35                         |                   |          |                 |                                                                              |                                                                                                    |          |  |  |  |  |  |
| Búsqueda de Sección<br>Plan Académico       | Seleccione un                                                                 | Seleccione un Periodo Revise Horario Terminado Completado |                            |                   |          |                 |                                                                              |                                                                                                    |          |  |  |  |  |  |
|                                             | Cursos por Agre                                                               | gar                                                       |                            |                   |          |                 |                                                                              |                                                                                                    |          |  |  |  |  |  |
|                                             | Su carrito esta vacío.                                                        |                                                           |                            |                   |          |                 |                                                                              |                                                                                                    |          |  |  |  |  |  |
|                                             | Debe agregar cursos a su carrito antes de continuar con la inscripción.       |                                                           |                            |                   |          |                 |                                                                              |                                                                                                    |          |  |  |  |  |  |
|                                             | Puede revisar sus requisites para encontrar cursos y agregarlos a su carrito. |                                                           |                            |                   |          |                 |                                                                              |                                                                                                    |          |  |  |  |  |  |
|                                             | Puede revisar sus                                                             |                                                           |                            |                   |          |                 |                                                                              |                                                                                                    |          |  |  |  |  |  |
|                                             | Cursos Inscritos                                                              |                                                           |                            |                   |          |                 |                                                                              |                                                                                                    |          |  |  |  |  |  |
|                                             | Eliminar                                                                      | Curso                                                     | Fecha                      | Sesión            | Créditos | Tipo de Crédito | Horario                                                                      | Ubicación                                                                                                    | Estatus  |  |  |  |  |  |
|                                             |                                                                               | Química - 310C / Clase /                                  | 12/08/2019 -<br>19/12/2019 | Agosto-Diciembre  | 7,00     | Crédito General | LUNES A VIERNES, 11:00 -<br>11:55;                                           | Universidad Politécnica de San Luis<br>Potosí, Unidad Académica de<br>Estudiantes y Maestros 3, Salón A62                                                                                                    | Inscrito |  |  |  |  |  |
|                                             | Instructores:                                                                 | Alonso, María Alicia                                      |                            |                   |          |                 |                                                                              |                                                                                                    |          |  |  |  |  |  |
|                                             |                                                                               | Sistemas Digitales - 510P /<br>Clase /                    | 12/08/2019 -<br>19/12/2019 | Agosto-Diciembre  | 7,00     | Crédito General | LUNES A VIERNES, 14:00 -<br>14:55;                                           | Universidad Politécnica de San Luis<br>Potosí, Centro de Cómputo, Salón<br>LC13                                                                                                    | Inscrito |  |  |  |  |  |
|                                             | Instructores:                                                                 | Velázquez, Miguel De Jesús                                |                            |                   |          |                 |                                                                              |                                                                                                    |          |  |  |  |  |  |
|                                             |                                                                               | Teoría Computacional - 710F /<br>Clase /                  | 12/08/2019 -<br>19/12/2019 | Agosto-Diciembre  | 7,00     | Crédito General | LUNES A VIERNES, 15:00 -<br>15:55;                                           | Universidad Politécnica de San Luis<br>Potosí, Unidad Académica de<br>Estudiantes y Maestros 3, Salón A55                                                                                                    | Inscrito |  |  |  |  |  |
|                                             | Instructores:                                                                 | González, Juan Carlos                                     |                            |                   |          |                 |                                                                              |                                                                                                    |          |  |  |  |  |  |
|                                             |                                                                               | T. Creat. Emprend 710G /<br>Clase /                       | 12/08/2019 -<br>19/12/2019 | Agosto-Diciembre  | 7,00     | Crédito General | LUNES, 17:00 - 17:55;<br>MARTES, 17:00 - 17:55;<br>MIÉRCOLES, 17:00 - 17:55; | Universidad Politécnica de San Luis<br>Potosí, Unidad Académica de<br>Estudiantes 2, Salón A26 Universidad<br>Politécnica de San Luis Potosí, Unidad<br>Académica de Estudiantes 2, Salón<br>A26 Universidad Politécnica de San<br>Luis Potosí. Unidad Académica de | Inscrito |  |  |  |  |  |

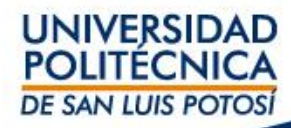

**PASO 4.** En Palabras Claves escribir el nombre de la materia a presentar en extraordinario tal como se muestra en su horario -> Seleccionar en Sesión el Periodo Extraordinario y dar clic en Buscar

| UNIVERSI<br>POLITECN<br>DE SAN LUIS P |                                                                                                    | 1                                                                                                    |
|---------------------------------------|----------------------------------------------------------------------------------------------------|----------------------------------------------------------------------------------------------------|
| Inicio Inscripciones                  | s Clases Finanzas Calificaciones Buscar Mi Perfil Consentimientos y Reportes                                                                                                    |                                                                                                    |
| Catálogo de Cursos Bú                 | isqueda de Sección Directorio                                                                                                    |                                                                                                    |
| Enlaces 🔼                             | Búsqueda de Sección                                                                                                    |                                                                                                    |
| Inscripción                           | ► Regresar a Ins                                                                                                    | cripción                                                                                                    |
| Plan Académico                        | Búsqueda Básica Búsqueda Avanzada                                                                                                    | Cursos Inscritos                                                                                                    |
|                                       | Código de Curso       Tipo de Inscripción         Química <ul> <li>Tradicional</li> <li>Educación Continua</li> <li>Ambos</li> <li>2019 201933</li> <li>Extraordinario</li> <li>Buscar</li> <li>Limpiar</li> <li>Resultados Por Página</li> </ul> | 310C/ 7,00 Cr.<br>LUNES A VIERNES, 11:00 -<br>11:55<br>Alonso, María Alicia<br>510P/ 7,00 Cr.<br>LUNES A VIERNES, 14:00 -<br>14:55<br>Velázquez, Miguel De Jesús<br>710F/ 7,00 Cr.<br>LUNES A VIERNES, 15:00 -<br>15:55<br>González, Juan Carlos<br>710G/ 7,00 Cr.<br>LUNES, 17:00 - 17:55<br>MARTES, 17:00 - 17:55<br>Islas, María De Guadalupe<br>71002/ 7,00 Cr.<br>LUNES, 16:00 - 16:55<br>MARTES, 16:00 - 16:55<br>MARTES, 19:00 - 16:55<br>MARTES, 19:00 - 16:55<br>MARTES, 19:00 - 16:55<br>MARTES, 19:00 - 19:55<br>MIÉRCOLES, 19:00 - 19:55<br>MARTES, 19:00 - 19:55<br>MARTES, 19:00 - 19:55<br>MARTES, 19:00 - 19:55<br>MARTES, 19:00 - 19:55<br>MARTES, 20:00 - 20:55<br>MARTES, 20:00 - 20:55<br>MARTES, Jorge Martín |
|                                       |                                                                                                    | UNIVERSIDAD<br>POLITÉCNICA<br>DE SAN LUIS POTOSÍ                                                                                                    |

#### **PASO 5.** En Departamento seleccionar y dar clic en su carrera. Para este ejemplo vamos a seleccionar la carrera de ITI 2001

|                                                       | NICA<br>POTOSI  |                                   |                                            |               |                            |                                       |                 |                    |                                                                                                    |                        | ,                  |                                                                                                    |
|-------------------------------------------------------|-----------------|-----------------------------------|--------------------------------------------|---------------|----------------------------|---------------------------------------|-----------------|--------------------|----------------------------------------------------------------------------------------------------|------------------------|--------------------|----------------------------------------------------------------------------------------------------|
| Inicio Inscripcione                                   | es Clases       | Finanzas                          | Calificaciones                             | Buscar        | Mi Perfil                  | Consentimientos y R                   | eportes         |                    |                                                                                                    |                        |                    |                                                                                                    |
| Catálogo de Cursos                                    | úsqueda de Seco | ión Directo                       | orio                                       |               |                            |                                       |                 |                    |                                                                                                    |                        |                    |                                                                                                    |
| Opciones 🔼                                            | Búsque          | da de Sec                         | ción                                       |               |                            |                                       |                 |                    |                                                                                                    |                        |                    |                                                                                                    |
| Sólo Secciones Abiertas                               |                 |                                   |                                            | 10 ( ) ) 1    |                            | · · · · · · · · · · · · · · · · · · · |                 |                    | 1                                                                                                    | Regre                  | esar a Inscripción | Cursos Inscritos                                                                                                    |
| D Busqueda Nueva                                      | Encontro 9      | resultado(s)                      | de Palabra(s) Clav                         | e = 'Química' | y Tipo de Insci            | ripción = 'Tradicional' y             | Periodo = '2019 | 201935' y Sesión = | 'Extraordinario'.                                                                                                    |                        |                    | Cursos Inscritos                                                                                                    |
| 🔎 Depurar Búsqueda                                    | Departar        |                                   |                                            |               |                            |                                       |                 |                    |                                                                                                    |                        |                    | 310C/ 7,00 Cr                                                                                                    |
| Ordenar por                                           | ISTI 2001       |                                   |                                            |               |                            |                                       |                 |                    |                                                                                                    |                        |                    | 11:55<br>Alonso María Alicia                                                                                                    |
| ID de Curso 🗘 Ordenar                                 | ITEM 2002       | 2                                 |                                            |               |                            |                                       |                 |                    |                                                                                                    |                        |                    | 510P/ 7,00 Cr                                                                                                    |
| Resultados por página                                 | ITI 2001        |                                   |                                            |               | Fecha                      | Sesión                                | Créditos        | Cuotas             | Horario                                                                                                    | Lugares<br>Disponibles |                    | LUNES A VIERNES, 14:00 -<br>14:55                                                                                                    |
| 10 ‡ Mostrar<br>Leyenda<br>Abierto Cerrado<br>Enlaces | Ţ.              | Quím<br>3010                      | lica<br>:/Clase/S17A                       |               | 11/12/2019 -<br>17/12/2019 | 2019 20193S<br>Extraordinario         | 7,00            |                    | LUNES A VIERNES<br>0:00 - 0:00;<br>Universidad<br>Politécnica de San<br>Luis Potosí, Unidad<br>Académica de<br>Estudiantes y               | 40 de 40               | Agregar            | Velázquez, Miguel De Jesús<br>710F/ 7,00 Ci<br>LUNES A VIERNES, 15:00 -<br>15:55<br>González, Juan Carlos<br>710G/ 7,00 C<br>LUNES, 17:00 - 17:55                                              |
| Inscripción<br>Plan Académico                         | Instructo       | res: Marti                        | nez, Juana Oralia                          |               |                            |                                       |                 |                    | Maestros 3, Salón<br>A57                                                                                                    |                        |                    | MARTES, 17:00 - 17:55<br>MIÉRCOLES, 17:00 - 17:55<br>Islas, María De Guadalupe<br>71002/ 7,00 C                                                                                                |
|                                                       | Instructo       | Quím<br>3010<br><b>res:</b> De Li | iica<br>;/Clase/S17B<br>una, Telma Araceli |               | 11/12/2019 -<br>17/12/2019 | 2019 20193S<br>Extraordinario         | 7,00            |                    | LUNES A VIERNES<br>0:00 - 0:00;<br>Universidad<br>Politécnica de San<br>Luis Potosí, Unidad<br>Académica de<br>Estudiantes 2,<br>Salón A39 | 35 de 35               | Agregar            | LUNES, 16:00 - 16:55<br>MARTES, 16:00 - 16:55<br>MiÉRCOLES, 16:00 - 16:55<br>Fernández, Victor Manuel<br>710P/ 7,00 C<br>LUNES, 19:00 - 19:55<br>MARTES, 19:00 - 19:55<br>Alonso, Ma. De Jesús |
|                                                       |                 | Quím<br>3010                      | ica<br>:/Clase/S17C                        |               | 11/12/2019 -<br>17/12/2019 | 2019 20193S<br>Extraordinario         | 7,00            |                    | LUNES A VIERNES<br>0:00 - 0:00;<br>Universidad<br>Politécnica de San<br>Luis Potosí, Unidad<br>Académica de                                | 35 de 35               | Agregar            | 7,1197 7,00 Cr<br>LUNES, 20:00 - 20:55<br>MARTES, 20:00 - 20:55<br>MIÉRCOLES, 20:00 - 20:55<br>Méndez, Jorge Martín                                                                            |

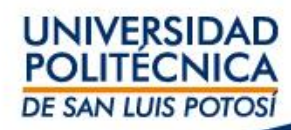

**PASO 6.** Una vez aplicados los filtros anteriores, seleccione la materia a presentar en examen extraordinario con el código que se encuentra en su horario; para este ejemplo se va a tomar la materia de Química con los datos 310C/Clase/T12A por lo tanto deberá seleccionar la que coincida exactamente con el código 310C/Clase/T12A y dar clic en Agregar

| POLITÉCN<br>DE SAN LUIS PO                 |                  |                             |                       |                               |                        |                 |                        |                                                                                                    |                   |                    |                                                                                                    |
|--------------------------------------------|------------------|-----------------------------|-----------------------|-------------------------------|------------------------|-----------------|------------------------|----------------------------------------------------------------------------------------------------|-------------------|--------------------|----------------------------------------------------------------------------------------------------|
| Inicio Inscripciones                       | Clases Fin       | anzas Calificaciones        | Buscar Mi Pe          | erfil Consentim               | ientos y Reporte       | es              |                        |                                                                                                    |                   |                    |                                                                                                    |
| Catálogo de Cursos Bús                     | queda de Sección | Directorio                  |                       |                               |                        |                 |                        |                                                                                                    |                   |                    |                                                                                                    |
| Opciones                                   | Búsqueda         | de Sección                  |                       |                               |                        |                 |                        |                                                                                                    |                   |                    |                                                                                                    |
| 河 Sólo Secciones Abiertas                  |                  |                             |                       |                               |                        |                 |                        |                                                                                                    | ► Regre           | esar a Inscripción |                                                                                                    |
| 羚 Búsqueda Nueva                           | Encontró 2 resi  | ultado(s) de Palabra(s) Cla | ve = 'Química' y Tipo | de Inscripción = 'Tra         | adicional' y Perio     | do = '2019 2019 | 93S' y Sesión = 'Extra | aordinario' y Departan                                                                                                    | nento = 'ITI 2001 | <u>.</u>           | Cursos Inscritos                                                                                                    |
| O Depurar Búsqueda                         |                  |                             |                       |                               | -                      |                 |                        |                                                                                                    |                   |                    | Cursos Inscritos                                                                                                    |
|                                            |                  |                             |                       |                               |                        |                 |                        |                                                                                                    |                   |                    | 310C/ 7,00 Cr.<br>LUNES A VIERNES, 11:00 -                                                                                                    |
| Ordenar por                                |                  |                             |                       |                               |                        |                 |                        |                                                                                                    |                   | _                  | 11:55<br>Alonso, María Alicia                                                                                                    |
| ID de Curso 🖨 Ordenar                      | Mostrando 1      | - 2 de 2                    |                       |                               |                        |                 |                        |                                                                                                    |                   |                    | 510P/ 7,00 Cr.                                                                                                    |
| Resultados por página                      |                  | Curso                       | Fech                  | a Sesio                       | ón (                   | Créditos        | Cuotas                 | Horario                                                                                                    | Disponibles       |                    | 14:55                                                                                                    |
| 10 ÷ Mostrar<br>Leyenda<br>Abierto Cerrado | ίΩ.              | Química<br>310C/Clase/T12A  | 11/1:<br>17/1:        | 2/2019 - 2019<br>2/2019 Extra | 20193S 7<br>ordinario  | 7,00            |                        | LUNES A VIERNES<br>0:00 - 0:00;<br>Universidad<br>Politécnica de San<br>Luis Potosí, Unidad<br>Académica de<br>Estudiantes y                             | 35 de 35          | Agregar            | Velázquez, Miguel De Jesús<br>710F/ 7,00 Cr.<br>LUNES A VIERNES, 15:00 -<br>15:55<br>González, Juan Carlos<br>710G/ 7,00 Cr.<br>LUNES, 17:00 - 17:55                                                                         |
| Inscripción<br>Plan Académico              | Instructores:    | Alonso, María Alicia        |                       |                               |                        |                 |                        | Maestros 3, Salón<br>A62                                                                                                    |                   |                    | MARTES, 17:00 - 17:55<br>MIÉRCOLES, 17:00 - 17:55<br>Islas, María De Guadalupe<br>71002/ 7,00 Cr.                                                                                                    |
|                                            | Π.               | Química<br>310C/Clase/T12B  | 11/1:<br>17/1:        | 2/2019 - 2019<br>2/2019 Extra | 20193S 7<br>Iordinario | 7,00            |                        | LUNES A VIERNES<br>0:00 - 0:00;<br>Universidad<br>Politécnica de San<br>Luis Potosí, Unidad<br>Académica de<br>Estudiantes y<br>Maestros 3, Salón<br>AS6 | 35 de 35          | Agregar            | LUNES, 16:00 - 16:55<br>MARTES, 16:00 - 16:55<br>MIÉRCOLES, 16:00 - 16:55<br>Fernández, Víctor Manuel<br>710P/ 7,00 Cr.<br>LUNES, 19:00 - 19:55<br>MARTES, 19:00 - 19:55<br>MIÉRCOLES, 19:00 - 19:55<br>Alonso, Ma. De Jesús |
|                                            | Instructores:    | De Luna, Telma Araceli      |                       |                               |                        |                 |                        |                                                                                                    |                   |                    | 711P/ 7,00 Cr.<br>LUNES, 20:00 - 20:55<br>MARTES, 20:00 - 20:55<br>MIÉRCOLES, 20:00 - 20:55<br>Méndez, Jorge Martín                                                                                                    |

#### PASO 7. Para continuar el proceso dar clic en Continuar con la Inscripción

| UNIVERSIDA<br>POLITÉCNIO<br>DE SAN LUIS POT | AD<br>CA<br>Tosi |               |                     |               |                            |                               |                    |                       |                                                                                                    |                                                                               |                                                                                                    |                                                                   |                             |
|---------------------------------------------|------------------|---------------|---------------------|---------------|----------------------------|-------------------------------|--------------------|-----------------------|----------------------------------------------------------------------------------------------------|-------------------------------------------------------------------------------|----------------------------------------------------------------------------------------------------|-------------------------------------------------------------------|-----------------------------|
| Inicio Inscripciones                        | Clases I         | Finanzas      | Calificaciones      | Buscar        | Mi Perfil                  | Consentimientos y Re          | portes             |                       |                                                                                                    |                                                                               |                                                                                                    |                                                                   |                             |
| Catálogo de Cursos Búsqu                    | ueda de Secció   | n Directo     | rio                 |               |                            |                               |                    |                       |                                                                                                    |                                                                               |                                                                                                    |                                                                   |                             |
| Opciones 🔼                                  | Búsqued          | a de Sec      | ción                |               |                            |                               |                    |                       |                                                                                                    |                                                                               |                                                                                                    |                                                                   |                             |
| 河 Sólo Secciones Abiertas                   |                  |               |                     |               |                            |                               |                    |                       |                                                                                                    |                                                                               | Regresar a Inscripción                                                                                                    | Mi Carrito                                                        |                             |
| 🎾 Búsqueda Nueva                            | Encontró 2 r     | esultado(s) d | le Palabra(s) Clave | e = 'Química' | y Tipo de Inscri           | ipción = 'Tradicional' y      | Periodo = '2019 20 | 193S' y Sesión = 'Ext | raordinario'                                                                                             | y Departament                                                                 | o = 'ITI 2001'.                                                                                                    | Elementos del Carr                                                | rito                        |
| 🔎 Depurar Búsqueda                          |                  |               |                     |               |                            |                               |                    |                       |                                                                                                    |                                                                               |                                                                                                    | 310C/T12A<br>11/12/2019 - 17/12,<br>LUNES A VIERNES, 0            | 7,00 Cr.<br>/2019<br>0:00 - |
| Ordenar por                                 | Mashanda         | 1 2 4 - 2     |                     |               |                            |                               |                    |                       |                                                                                                    | A annual Course                                                               | -                                                                                                    | Alonso María Alicia                                               |                             |
| ID de Curso 🛊 Ordenar                       | Mostrando        | 1 - 2 de 2    |                     |               |                            |                               |                    |                       |                                                                                                    | Agregar Curs                                                                  | ,                                                                                                    | Ocuitar                                                           |                             |
| Resultados por página                       |                  | Curse         | <b>)</b>            |               | Fecha                      | Sesión                        | Créditos           | Cuotas                | Horario                                                                                                  | Se agregó el o<br>periodo 2019                                                | urso 310C/Clase/T12A a su carri<br>/20193S/Extraordinario.                                                                                                    | to de compras para el                                             |                             |
| 10  to mostrar                              | )                | Quím          | ica<br>/Clase/T12A  |               | 11/12/2019 -<br>17/12/2019 | 2019 20193S<br>Extraordinario | 7,00               |                       | LUNES /                                                                                                  | Ver Carrito                                                                   | Continuar con la Inscripción                                                                                                    |                                                                   |                             |
| Leyenda                                     |                  | 0100,         |                     |               |                            |                               |                    |                       | Universi                                                                                                 | a de San                                                                      |                                                                                                    | LUNES A VIENNES, 1                                                | 00 Cr.                      |
| 📔 Abierto 🛛 🔲 Cerrado                       |                  |               |                     |               |                            |                               |                    |                       | Luis Poto                                                                                                | sí, Unidad                                                                    |                                                                                                    | 11:55<br>Alonso, María Alicia                                     |                             |
| Enlaces 🔼                                   |                  |               |                     |               |                            |                               |                    |                       | Estudiant                                                                                                | es y<br>3 Salón                                                               |                                                                                                    | 510P/                                                             | 7,00 Cr.                    |
| Inscripción                                 |                  |               |                     |               |                            |                               |                    |                       | A62                                                                                                    | 57 501011                                                                     |                                                                                                    | 14:55                                                             | .4:00 -                     |
| Plan Académico                              | Instructore      | s: Alons      | o, María Alicia     |               |                            |                               |                    |                       |                                                                                                    |                                                                               |                                                                                                    | 710F/                                                             | a Jesus<br>7,00 Cr.         |
|                                             | )                | Quím<br>310C  | ica<br>/Clase/T12B  |               | 11/12/2019 -<br>17/12/2019 | 2019 20193S<br>Extraordinario | 7,00               |                       | LUNES A<br>0:00 - 0:<br>Universid<br>Politécnic<br>Luis Poto<br>Académic<br>Estudiant<br>Maestros<br>A56 | VIERNES 35<br>00;<br>ad sa de San<br>sí, Unidad<br>ia de<br>ses y<br>3, Salón | LUNES A VIERNES, 1<br>15:55<br>González, Juan Carlo<br>710G/<br>LUNES, 17:00 - 17:<br>MÁRTES, 17:00 - 17<br>MÉRCOLES, 17:00 - 1<br>Islas, María De Guac<br>71002/ | 15:00 -<br>7,00 Cr.<br>55<br>:55<br>- 17:55<br>Jalupe<br>7,00 Cr. |                             |
|                                             | Instructore      | s: De Lu      | na, Telma Araceli   |               |                            |                               |                    |                       |                                                                                                    |                                                                               |                                                                                                    | LUNES, 16:00 - 16:5                                               | 55                          |

#### Al final de página dar clic en el botón Siguiente

| Instructores: | Fernández, Víctor Manuel             |                            |                  |      |                 |                                                                           |                                                                                                    |
|---------------|--------------------------------------|----------------------------|------------------|------|-----------------|---------------------------------------------------------------------------|----------------------------------------------------------------------------------------------------|
|               | Ing. de Software II - 710P / Clase / | 12/08/2019 -<br>19/12/2019 | Agosto-Diciembre | 7,00 | Crédito General | LUNES, 19:00 - 19:55; MARTES, 19:00<br>- 19:55; MIÉRCOLES, 19:00 - 19:55; | Universidad Politécnica de San Luis Potosí, Centro Inscrito<br>de Cómputo, Salón CC9 Universidad Politécnica<br>de San Luis Potosí, Centro de Cómputo, Salón<br>CC9 Universidad Politécnica de San Luis Potosí,<br>Centro de Cómputo, Salón CC9 |
| Instructores: | Alonso, Ma. De Jesús                 |                            |                  |      |                 |                                                                           |                                                                                                    |
|               | Base de Datos - 711P / Clase /       | 12/08/2019 -<br>19/12/2019 | Agosto-Diciembre | 7,00 | Crédito General | LUNES, 20:00 - 20:55; MARTES, 20:00<br>- 20:55; MIÉRCOLES, 20:00 - 20:55; | Universidad Politécnica de San Luis Potosí, Centro Inscrito<br>de Cómputo, Salón CCS Universidad Politécnica<br>de San Luis Potosí, Centro de Cómputo, Salón<br>CCS Universidad Politécnica de San Luis Potosí,<br>Centro de Cómputo, Salón CCS |
| -             | Méndez, Jorge Martín                 |                            |                  |      |                 |                                                                           |                                                                                                    |

Anterior

### Para FINALIZAR el proceso de inscripción de materia a examen extraordinario, éste termina cuando el mensaje es el siguiente

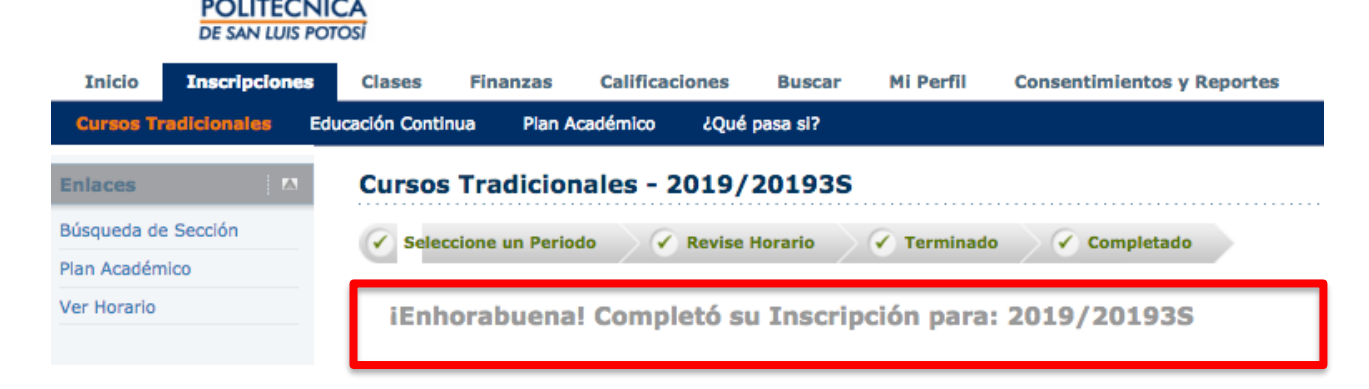

UNIVERSIDAD

¿Cómo validar que la materia a examen extraordinario ha sido inscrita? Ir a Clases -> Horario -> Horario del Alumno -> En Periodo seleccionar 2019/20193S/Extraordin

| UNI<br>POL<br>DE SA          | IVERSIDAD<br>LITÉCNICA<br>AN LUIS POTOSÍ |                   |                            |              |              |                                 |                            |  |  |      |                   |                |
|------------------------------|------------------------------------------|-------------------|----------------------------|--------------|--------------|---------------------------------|----------------------------|--|--|------|-------------------|----------------|
| Inicio Inscriț               | ipciones Clases                          | Finanzas          | Calificaciones             | Buscar       | Mi Perfil    | Consentimientos y Reporte       | 5                          |  |  |      |                   |                |
| Horario Solicitu             | udes de Permisos                         |                   |                            |              |              |                                 |                            |  |  |      |                   |                |
|                              | Hora                                     | rio del Alum      | nno                        |              |              |                                 |                            |  |  |      |                   |                |
| Horario del Alumno           | )<br>Trad                                | cional 2010/      | 201026 /Extra              | rdinaria     |              |                                 |                            |  |  |      |                   |                |
| Opciones                     | Cursos Inscritos                         |                   |                            |              |              |                                 |                            |  |  |      |                   |                |
| Texto Ficha                  | 310                                      | C/Clase/T12A - C  | Duímica<br>Crédito Ceneral |              |              |                                 |                            |  |  | Dura | ción 11/12/2019   | - 17/12/2019   |
| Periodo                      | Но                                       | ario LUNES A VIE  | RNES 0:00 - 0:00;          | UPSLP, Unio  | dad Académic | ca de Estudiantes y Maestros 3, | Salón A62                  |  |  |      |                   | 020 0,00       |
| 2019/201935/Extraor          | ordin 🗘 🛛 Ins                            | ructor(es) Alonso | o, María Alicia            |              |              |                                 |                            |  |  |      |                   |                |
| Cursos en el Carrit          | ito                                      |                   |                            |              |              |                                 |                            |  |  |      |                   |                |
| Cursos en Lista de<br>Espera | e<br>Total d                             | e Cursos Inscrito | s 1                        |              |              |                                 |                            |  |  |      | Total de Créditos | Inscritos 7,00 |
| Cursos de Educació           | tión                                     |                   |                            |              |              |                                 |                            |  |  |      | Total de UEC      | Inscritas 0,00 |
| Envior                       | Inform                                   | ación Académica p | para 2019/20193S           | /Extraordin  | /ITL 2001    |                                 |                            |  |  |      |                   |                |
| Envia                        | Aseso                                    |                   |                            | Licenciatura | 111 2001     | Nive                            | l de Clase Primer Semestre |  |  | Т    | empo Completo/T   | liempo Parcial |